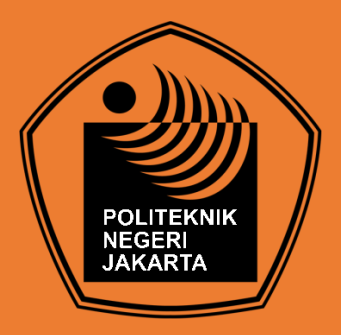

### RANCANG BANGUN SISTEM JARINGAN DAN MONITORING VSAT UNTUK SMART VILLAGE SISTEM

### "PERANCANGAN HARDWARE SISTEM JARINGAN VSAT"

### **TUGAS AKHIR**

Diajukan sebagai salah satu syarat untuk memperoleh gelar Diploma Tiga

### FARDAN RASYID ARBI RISTANTO 2003332086

### PROGRAM STUDI TELEKOMUNIKASI JURUSAN TEKNIK ELEKTRO POLITEKNIK NEGERI JAKARTA

2023

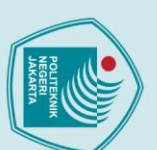

ITEKNIK NEGERI JAKARTA

**RANCANG BANGUN SISTEM JARINGAN DAN** 

**MONITORING VSAT UNTUK SMART VILLAGE SISTEM** 

"PERANCANGAN HARDWARE SISTEM JARINGAN VSAT"

**TUGAS AKHIR** 

Diajukan sebagai salah satu syarat untuk memperoleh gelar Diploma Tiga

FARDAN RASYID ARBI RISTANTO

2003332086

PROGRAM STUDI TELEKOMUNIKASI

JURUSAN TEKNIK ELEKTRO

POLITEKNIK NEGERI JAKARTA

2023

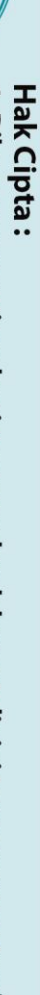

- Dilarang mengutip sebagian atau seluruh karya tulis ini tanpa mencantumkan dan menyebutkan sumber : a. Pengutipan hanya untuk kepentingan pendidikan, penelitian , penulisan karya ilmiah, penulisan laporan, penulisan kritik atau tinjauan suatu masalah. 9

- Dilarang mengumumkan dan memperbanyak sebagian atau seluruh karya tulis ini dalam bentuk apapun

tanpa izin Politeknik Negeri Jakarta

- Pengutipan tidak merugikan kepentingan yang wajar Politeknik Negeri Jakarta

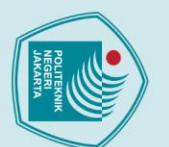

Hak Cipta :

Dilarang mengumumkan dan memperbanyak sebagian atau seluruh karya tulis ini dalam bentuk apapun

tanpa izin Politeknik Negeri Jakarta

### HALAMAN PERNYATAAN ORISINALITAS

Tugas Akhir ini adalah karya saya sendiri dan semua sumber baik yang dikutip maupun dirujuk telah saya nyatakan dengan benar.

Nama

NIM

: Fardan Rasyid Arbi Ristanto

Tanda Tangan

: 2003332086

•

Tanggal

: 2 Agustus 2023

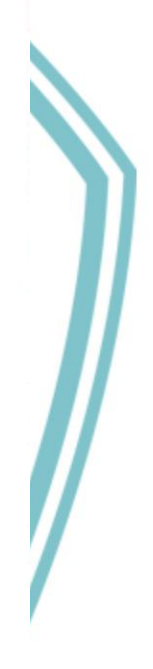

### HALAMAN PENGESAHAN TUGAS AKHIR

Tugas Akhir telah diajukan oleh:

Nama NIM Program Studi Judul Tugas Akhir

: Fardan Rasyid Arbi Ristanto : 2003332086 : Telekomunikasi : Rancang Bangun Sistem Jaringan dan Monitoring VSAT Untuk Smart Village Sistem

Telah diuji oleh tim penguji dalam Sidang Tugas Akhir pada tanggal 2 Agustus

2023 dan dinyatakan LULUS.

Pembimbing : Ir. Sri Danaryani, M.T. NIP.196305031991032001

.....

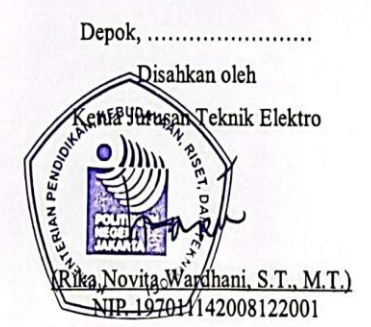

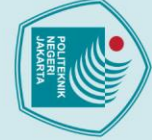

## 🔘 Hak Cipta milik Politeknik Negeri Jakarta

### Hak Cipta :

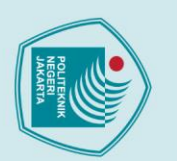

anpa izin

Politeknik Negeri Jakarta

### 🔘 Hak Cipta milik Politeknik Negeri Jakarta

### lak Cipta :

# Dilarang mengutip sebagian atau seluruh karya tulis ini tanpa mencantumkan dan menyebutkan sumber :

- a. Pengutipan hanya untuk kepentingan pendidikan, penelitian , penulisan karya ilmiah, penulisan laporan, penulisan kritik atau tinjauan suatu masalah

- Pengutipan tidak merugikan kepentingan yang wajar Politeknik Negeri Jakarta

Dilarang mengumumkan dan memperbanyak sebagian atau seluruh karya tulis ini dalam bentuk apapun

### **KATA PENGANTAR**

Puji dan syukur saya panjatkan kehadirat Tuhan Yang Maha Esa, karena atas berkat dan rahmat-Nya, penulis dapat menyelesaikan Tugas Akhir ini. Penulisan Tugas Akhir ini berjudul Rancang Bangun Sistem Jaringan dan Monitoring VSAT Untuk Smart Village Sistem. Penulisan Tugas Akhir ini dilakukan dalam rangka memenuhi salah satu syarat untuk mencapai gelar Diploma Tiga Politeknik.

Penulis menyadari bahwa tanpa bantuan dan bimbingan dari berbagai pihak, dari masa perkuliahan sampai pada penyusunan Tugas Akhir ini sangatlah sulit bagipenulis untuk penulis menyelesaikannya. Oleh karena itu, penulis mengucapkan terima kasih kepada:

- 1. Ir. Sri Danaryani, M.T. selaku dosen pembimbing yang telah menyediakan waktu, tenaga, dan pikiran untuk mengarahkan penulis dalam penyusunan Tugas Akhir ini.
- 2. Seluruh staff pengajar dan karyawan program studi Telekomunikasi jurusan Teknik Elektro Politeknik Negeri Jakarta yang telah membantu penulis selama masa perkuliahan.
- 3. Orang tua dan keluarga penulis yang telah memberikan bantuan material dan moral.
- 4. Muhammad Rizky Winaryanto dan Randa Kurniawan Pratama selaku rekan Tugas Akhir serta para sahabat program studi Telekomunikasi angkatan 2020 yang telah membantu penulis dalam menyelesaikan Tugas Akhir ini.
- 5. Annisa Nuur Firdausy yang selalu mendampingi dan mendukung penulis untuk menyelesaikan Tugas Akhir ini.

Akhir kata, penulis berharap Tuhan Yang Maha Esa berkenan membalas segala kebaikan semua pihak yang telah membantu. Semoga Tugas Akhir ini membawa manfaat bagi pengembangan ilmu.

Penulis

Depok, 8 Agustus 2022

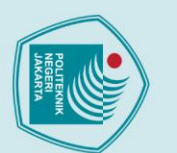

**RANCANG BANGUN SISTEM JARINGAN DAN MONITORING VSAT** 

**UNTUK SMART VILLAGE SISTEM** 

Abstrak

Kebutuhan akan internet semakin meningkat, informasi yang dikirimkan sangat beragam dan tidak hanya suara saja tetapi telah berbentuk data dan gambar bergerak. Selain itu kebutuhan komunikasi online dan real time saat ini sudah sangat dominan di kalangan masyarakat luas, tidak hanya di rasakan didaerah perkotaan saja bahkan didaerah terpencil sekalipun kebutuhan komunikasi dan internet seolah-olah sudah menjadi kebutuhan yang mutlak. Dengan melihat kondisi geografis Indonesia yang berbentuk kepulauan dimana antar pulau terpisah oleh lautan yang luas bahkan masih ada sampai daerah pelosok yang sedikit sulit untuk terjamah oleh alat-alat untuk menunjang kebutuhan internet, maka diperlukan media komunikasi yang dapat mengatasi masalah tersebut. Maka dirancang sistem jaringan berbasis VSAT ini agar masyarakat dapat mengakses internet tanpa harus kesulitan untuk mendapatkan sebuah akses internet pada daerahnya. Rancangan sistem jaringan internet VSAT ini menggunakan sebuah device mikrotik yang terhubung oleh modem vsat kemudian saat device mikrotik sudah mendapatkan akses internet dari modem vsat tersebut, mikrotik akan menyalurkan internet untuk tiga access point yang akan digunakan untuk para pengguna untuk mendapatkan akses internet. Hasil pengujian QoS Throughput 13,592 Kb/s, Delay 18,1 ms, Packet Loss 0%. Dengan data pengujian tersebut dapat

disimpulkan bahwa sudah bisa digunakan untuk akses internet.

Kata kunci: Access Point, Vsat, Jaringan Internet, Mikrotik

NEGERI JAKARTA

v

lak Cipta :

Dilarang mengutip sebagian atau seluruh karya tulis ini tanpa mencantumkan dan menyebutkan sumber :

- a. Pengutipan hanya untuk kepentingan pendidikan, penelitian , penulisan karya ilmiah, penulisan laporan, penulisan kritik atau tinjauan suatu masalah

Dilarang mengumumkan dan memperbanyak sebagian atau seluruh karya tulis ini dalam bentuk apapun

tanpa izin Politeknik Negeri Jakarta

- Pengutipan tidak merugikan kepentingan yang wajar Politeknik Negeri Jakarta

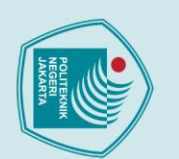

### lak Cipta :

# . Dilarang mengutip sebagian atau seluruh karya tulis ini tanpa mencantumkan dan menyebutkan sumber :

- a. Pengutipan hanya untuk kepentingan pendidikan, penelitian , penulisan karya ilmiah, penulisan laporan, penulisan kritik atau tinjauan suatu masalah.

- b. Pengutipan tidak merugikan kepentingan yang wajar Politeknik Negeri Jakarta

Dilarang mengumumkan dan memperbanyak sebagian atau seluruh karya tulis ini dalam bentuk apapun

tanpa izin Politeknik Negeri Jakarta

DESIGN OF VSAT NETWORK AND MONITORING SYSTEM

FOR SMART VILLAGE SYSTEM

Abstract

The need for the internet is increasing, the information sent is very diverse and not only in voice but in the form of data and moving images. In addition, the need for online and real-time communication is now very dominant among the wider community, not only in urban areas. but even in remote areas, even though the need for communication and the internet seems to have become an absolute necessity. By looking at Indonesia's geographical condition in the form of an archipelago where islands are separated by vast oceans and there are even remote areas that are a little difficult to reach by tools to support internet needs, a communication medium is needed that can overcome this problem. So this VSAT-based network system was designed so that people can access the internet without having difficulty getting internet access in their area. The design of the VSAT internet network system uses a proxy device connected by a vsat modem, then when the proxy device has internet access from the vsat modem, the proxy will distribute the internet to three access points which will be used for users to get internet access. QoS test results Throughput 13.592 Kb/s, Delay 18.1 ms, Packet Loss 0%. With these test data it can be concluded that it can be used for internet access.

POLITEKNIK

**NEGERI** 

JAKARTA

Keywords: Access Point, Vsat, Internet Networking, Mikrotik

### **DAFTAR ISI**

| HALAMAN PENGESAHAN TUGAS AKHIRiiiiiiKATA PENGANTARivDAFTAR ISIviiDAFTAR GAMBARixDAFTAR TABELxiiiDAFTAR LAMPIRANxivBAB I PENDAHULUAN11.1 Latar Belakang11.2 Rumusan Masalah11.3 Tujuan21.4 Luaran2BAB II TINJAUAN PUSTAKA32.1 VSAT32.3 Mikrotik Router42.4 Kabel UTP52.5 Winbox62.6 Laptop7                                                                                                    |
|----------------------------------------------------------------------------------------------------|
| KATA PENGANTARivDAFTAR ISIviiDAFTAR GAMBARixDAFTAR GAMBARixDAFTAR TABELxiiiDAFTAR LAMPIRANxivBAB I PENDAHULUAN11.1 Latar Belakang11.2 Rumusan Masalah11.3 Tujuan21.4 Luaran2BAB II TINJAUAN PUSTAKA32.1 VSAT32.3 Mikrotik Router42.4 Kabel UTP52.5 Winbox62.6 Laptop7                                                                                                    |
| DAFTAR ISIviiDAFTAR GAMBARixDAFTAR TABELxiiiDAFTAR TABELxiiiDAFTAR LAMPIRANxivBAB I PENDAHULUAN11.1 Latar Belakang11.2 Rumusan Masalah11.3 Tujuan21.4 Luaran2BAB II TINJAUAN PUSTAKA32.1 VSAT32.3 Mikrotik Router32.3 Mikrotik Router42.4 Kabel UTP52.5 Winbox62.6 Laptop7                                                                                                    |
| DAFTAR GAMBARixDAFTAR TABELxiiiDAFTAR LAMPIRANxivBAB I PENDAHULUAN11.1 Latar Belakang11.2 Rumusan Masalah11.3 Tujuan21.4 Luaran2BAB II TINJAUAN PUSTAKA32.1 VSAT32.2 Access Point32.3 Mikrotik Router42.4 Kabel UTP52.5 Winbox62.6 Laptop7                                                                                                    |
| DAFTAR TABELxiiiDAFTAR LAMPIRANxivBAB I PENDAHULUAN11.1 Latar Belakang11.2 Rumusan Masalah11.3 Tujuan21.4 Luaran2BAB II TINJAUAN PUSTAKA32.1 VSAT32.2 Access Point32.3 Mikrotik Router42.4 Kabel UTP52.5 Winbox62.6 Laptop7                                                                                                    |
| DAFTAR LAMPIRAN       xiv         BAB I PENDAHULUAN       1         1.1 Latar Belakang       1         1.2 Rumusan Masalah       1         1.3 Tujuan       2         1.4 Luaran       2         BAB II TINJAUAN PUSTAKA       3         2.1 VSAT       3         2.2 Access Point       3         2.3 Mikrotik Router       4         2.4 Kabel UTP       5         2.5 Winbox       6         2.6 Laptop       7 |
| BAB I PENDAHULUAN       1         1.1 Latar Belakang       1         1.2 Rumusan Masalah       1         1.3 Tujuan       2         1.4 Luaran       2         BAB II TINJAUAN PUSTAKA       3         2.1 VSAT       3         2.2 Access Point       3         2.3 Mikrotik Router       4         2.4 Kabel UTP       5         2.5 Winbox       6         2.6 Laptop       7                                   |
| 1.1 Latar Belakang       1         1.2 Rumusan Masalah       1         1.3 Tujuan       2         1.4 Luaran       2 <b>BAB II TINJAUAN PUSTAKA</b> 3         2.1 VSAT       3         2.2 Access Point       3         2.3 Mikrotik Router       4         2.4 Kabel UTP       5         2.5 Winbox       6         2.6 Laptop       7                                                                            |
| 1.2 Rumusan Masalah       1         1.3 Tujuan       2         1.4 Luaran       2 <b>BAB II TINJAUAN PUSTAKA</b> 3         2.1 VSAT       3         2.2 Access Point       3         2.3 Mikrotik Router       4         2.4 Kabel UTP       5         2.5 Winbox       6         2.6 Laptop       7                                                                                                    |
| 1.3 Tujuan       2         1.4 Luaran       2         BAB II TINJAUAN PUSTAKA       3         2.1 VSAT       3         2.2 Access Point       3         2.3 Mikrotik Router       4         2.4 Kabel UTP       5         2.5 Winbox       6         2.6 Laptop       7                                                                                                    |
| 1.4 Luaran       2         BAB II TINJAUAN PUSTAKA       3         2.1 VSAT       3         2.2 Access Point       3         2.3 Mikrotik Router       4         2.4 Kabel UTP       5         2.5 Winbox       6         2.6 Laptop       7                                                                                                    |
| BAB II TINJAUAN PUSTAKA       3         2.1 VSAT       3         2.2 Access Point       3         2.3 Mikrotik Router       4         2.4 Kabel UTP       5         2.5 Winbox       6         2.6 Laptop       7                                                                                                    |
| 2.1 VSAT       3         2.2 Access Point       3         2.3 Mikrotik Router       4         2.4 Kabel UTP       5         2.5 Winbox       6         2.6 Laptop       7                                                                                                    |
| 2.2 Access Point                                                                                                    |
| 2.3 Mikrotik Router       4         2.4 Kabel UTP       5         2.5 Winbox       6         2.6 Laptop       7                                                                                                    |
| 2.4 Kabel UTP                                                                                                    |
| 2.5 Winbox                                                                                                    |
| 2.6 Laptop                                                                                                    |
|                                                                                                    |
| 2.7 Quality Of Service (QoS)7                                                                                                    |
| BAB III PERANCANGAN DAN REALISASI                                                                                                    |
| 3.1 Rancangan Alat 10                                                                                                    |
| 3.1.1 Deskripsi Alat                                                                                                    |
| 3.1.2 Cara Kerja Alat                                                                                                    |
| 3.1.3 Spesifikasi Alat                                                                                                    |
| 3.1.4 Diagram Blok                                                                                                    |
| 3.2  Realisasi Alat.                                                                                                    |
| 3.2.1 Realisasi Sistem Jaringan Internet VSAI                                                                                                    |
| 3.2.2 Realisasi Konfigurasi Mikrotik                                                                                                    |
| 5.2.5 Reansast Konnigurast Access Point                                                                                                    |
| DAD IV FENIDAHASAN       00         4.1 Deskringi Denguijan       60                                                                                                    |
| 4.1 Deskripsi Fengujian 60                                                                                                    |
| 4.2 1 Procedur Pengujian Ping Test                                                                                                    |
| 4.2.1 Prosedur Pengujian Traceroute 61                                                                                                    |
| 4.2.3 Prosedur Pengujian OoS                                                                                                    |
| 4 3 Data Hasil Penguijan                                                                                                    |
| 4 3 1 Hasil Pengujian Ping Test 67                                                                                                    |
| 4 3 2 Hasil Pengujian Traceroute 64                                                                                                    |
| 4.3.3 Hasil Pengujian OoS                                                                                                    |
| 4.4 Analisa Data Hasil Pengujian                                                                                                    |

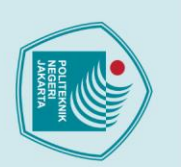

## C Hak Cipta milik Politeknik Negeri Jakarta

Hak Cipta :

Dilarang mengutip sebagian atau seluruh karya tulis ini tanpa mencantumkan dan menyebutkan sumber :

 Pengutipan hanya untuk kepentingan pendidikan, penelitian, penulisan karya ilmiah, penulisan laporan, penulisan kritik atau tinjauan suatu masalah.

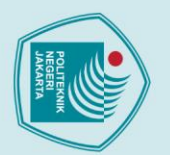

|   |   | -  |
|---|---|----|
|   | a |    |
|   | 7 |    |
|   | r | ١  |
|   | - |    |
| 2 | C |    |
|   |   | e  |
|   | • | ۱. |

- Dilarang mengutip sebagian atau seluruh karya tulis ini tanpa mencantumkan dan menyebutkan sumber :
- a. Pengutipan hanya untuk kepentingan pendidikan, penelitian, penulisan karya ilmiah, penulisan laporan, penulisan kritik atau tinjauan suatu masalah.

. Dilarang mengumumkan dan memperbanyak sebagian atau seluruh karya tulis ini dalam bentuk apapun

tanpa izin Politeknik Negeri Jakarta

POLITEKNIK

NEGERI JAKARTA

RIWAYAT HIDUP PENULIS ......74 

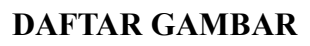

| Gambar 2. 1 VSAT                                                 |
|------------------------------------------------------------------|
| Gambar 2. 2 Access Point                                         |
| Gambar 2. 3 Mikrotik Router 5                                    |
| Gambar 2. 4 Kabel UTP                                            |
| Gambar 2. 5 Winbox                                               |
| Gambar 3. 1 Flowchart Cara Kerja Sistem Jaringan VSAT11          |
| Gambar 3. 2 Diagram Blok Sistem Jaringan VSAT                    |
| Gambar 3. 3 Topologi Jaringan Internet VSAT 13                   |
| Gambar 3. 4 Tampilan Dari Winbox 14                              |
| Gambar 3. 5 Tampilan Utama Mikrotik 15                           |
| Gambar 3. 6 Tampilan Setting Interface                           |
| Gambar 3. 7 Tampilan Interface                                   |
| Gambar 3. 8 Tampilan kolom Interface Pada Ether1                 |
| Gambar 3. 9 Tampilan Kolom Untuk Setting Ether1 17               |
| Gambar 3. 10 Tampilan Interface Ether 1 Setelah Diganti          |
| Gambar 3. 11 Tampilan Kolom Untuk Setting Ether2 18              |
| Gambar 3. 12 Tampilan Interface Ether2 Setelah Diganti           |
| Gambar 3. 13 Tampilan Kolom Untuk Setting Ether3 18              |
| Gambar 3. 14 Tampilan Interface Ether3 Setelah Diganti           |
| Gambar 3. 15 Tampilan Setelah Semua Interface Telah Diganti      |
| Gambar 3. 16 Tampilan Pemilihan Untuk Konfigurasi DHCP Client    |
| Gambar 3. 17 Tampilan Kolom Pada DHCP Client                     |
| Gambar 3. 18 Tampilan Kolom Untuk Konfigurasi DHCP Client        |
| Gambar 3. 19 Tampilan Setelah DHCP Client Berhasil Konfigurasi   |
| Gambar 3. 20 Tampilan Pemilihan Untuk Konfigurasi DNS            |
| Gambar 3. 21 Tampilan Kolom Saat Setting DNS 22                  |
| Gambar 3. 22 Tampilan Setelah DNS Sudah Melakukan Konfigurasi 22 |
| Gambar 3. 23 Tampilan Pemilihan Untuk New Terminal               |

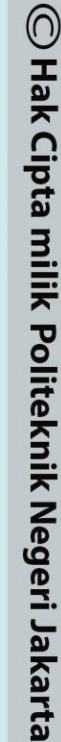

Hak Cipta :

1. Dilarang mengutip sebagian atau seluruh karya tulis ini tanpa mencantumkan dan menyebutkan sumber : a. Pengutipan hanya untuk kepentingan pendidikan, penelitian , penulisan karya ilmiah, penulisan laporan, penulisan kritik atau tinjauan suatu masalah.

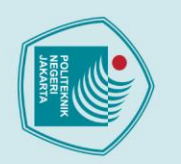

| Gambar 3. 24 Tampilan Hasil Pengujian Ping Test                                  | 23 |
|----------------------------------------------------------------------------------|----|
| Gambar 3. 25 Tampilan Pemilihan Untuk Konfigurasi Firewall                       | 24 |
| Gambar 3. 26 Tampilan Kolom Pada Firewall                                        | 25 |
| Gambar 3. 27 Tampilan Untuk Konfigurasi NAT 2                                    | 25 |
| Gambar 3. 28 Tampilan Untuk Konfigurasi Tab Action Pada NAT 2                    | 26 |
| Gambar 3. 29 Tampilan Saat Sudah Selesai Konfigurasi NAT                         | 26 |
| Gambar 3. 30 Tampilan Pemilihan Untuk Konfigurasi IP Addresses                   | 27 |
| Gambar 3. 31 Tampilan Untuk Kolom Address List                                   | 27 |
| Gambar 3. 32 Tampilan Kolom New Address                                          | 28 |
| Gambar 3. 33 Tampilan Konfigurasi Untuk IP Address Ether2                        | 28 |
| Gambar 3. 34 Tampilan Address List Saat Sudah Berhasil Konfigurasi Pada Ether2 2 | 29 |
| Gambar 3. 35 Tampilan Konfigurasi Untuk IP Address Ether3 3                      | 0  |
| Gambar 3. 36 Tampilan Address List Saat Sudah Berhasil Konfigurasi Pada Ether3 3 | 0  |
| Gambar 3. 37 Tampilan Pemilihan Untuk Konfigurasi IP Addressess                  | 51 |
| Gambar 3. 38 Tampilan Menu Untuk DHCP Server                                     | 2  |
| Gambar 3. 39 Tampilan DHCP Setup                                                 | 2  |
| Gambar 3. 40 Tampilan Setup DHCP Server Interface                                | 2  |
| Gambar 3. 41 Tampilan Setup Select Network For DHCP Addresses                    | 3  |
| Gambar 3. 42 Tampilan Setup Select Gateway For Given Network                     | 3  |
| Gambar 3. 43 Tampilan Setup Addresses To Give Out                                | 3  |
| Gambar 3. 44 Tampilan Setup DNS Servers                                          | 4  |
| Gambar 3. 45 Tampilan Setup Select Lease Time 3                                  | 4  |
| Gambar 3. 46 Tampilan Setelah Berhasil DHCP Setup Pada Ether2 3                  | 4  |
| Gambar 3. 47 Tampilan DHCP Setup                                                 | 5  |
| Gambar 3. 48 Tampilan Setup DHCP Server Interface                                | 5  |
| Gambar 3. 49 Tampilan Setup Select Network For DHCP Addresses                    | 5  |
| Gambar 3. 50 Tampilan Setup Select Gateway For Given Network                     | 6  |
| Gambar 3. 51 Tampilan Setup Addresses To Give Out                                | 6  |
| Gambar 3. 52 Tampilan Setup DNS Servers                                          | 7  |
| Gambar 3. 53 Tampilan Setup Select Lease Time                                    | 57 |

Dilarang mengutip sebagian atau seluruh karya tulis ini tanpa mencantumkan dan menyebutkan sumber :

 Pengutipan hanya untuk kepentingan pendidikan, penelitian, penulisan karya ilmiah, penulisan laporan, penulisan kritik atau tinjauan suatu masalah.

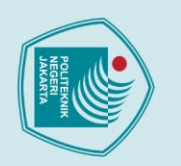

| Gambar 3. 54 Tampilan Setelah Berhasil DHCP Setup Pada Ether3 | . 37 |
|---------------------------------------------------------------|------|
| Gambar 3. 55 Tampilan Pemilihan Untuk Konfigurasi SNTP Client | . 38 |
| Gambar 3. 56 Tampilan Setup SNTP Client                       | . 39 |
| Gambar 3. 57 Tampilan SNTP Client Berhasil Konfigurasi        | . 39 |
| Gambar 3. 58 Tampilan Pemilihan Untuk Konfigurasi Time Zone   | . 40 |
| Gambar 3. 59 Tampilan Setup Time Zone                         | . 40 |
| Gambar 3. 60 Tampilan Pemilihan Untuk Konfigurasi Indentity   | . 41 |
| Gambar 3. 61 Tampilan Konfigurasi Identity                    | . 41 |
| Gambar 3. 62 Tampilan Pemilihan Untuk Konfigurasi SNMP        | . 42 |
| Gambar 3. 63 Tampilan Konfigurasi SNMP Settings               | . 43 |
| Gambar 3. 64 Tampilan SNMP Communities                        | . 43 |
| Gambar 3. 65 Tampilan SNMP Community Public                   | . 44 |
| Gambar 3. 66 GUI Access Point Pada Web Chrome                 | . 45 |
| Gambar 3. 67 Tampilan Menu Quick Setup                        | . 45 |
| Gambar 3. 68 Tampilan Pilihan Operation Mode                  | . 46 |
| Gambar 3. 69 Tampilan Menu Quick Setup Wireless               | . 47 |
| Gambar 3. 70 Tampilan Network Setting                         | . 47 |
| Gambar 3. 71 Tampilan Akhir Setelah Konfigurasi               | . 48 |
| Gambar 3. 72 Tampilan GUI Setelah Selesai Konfigurasi         | . 48 |
| Gambar 3. 73 Tampilan SNMP Settings                           | . 49 |
| Gambar 3. 74 Tampilan GUI Access Point Pada Web Chrome        | . 50 |
| Gambar 3. 75 Tampilan Menu Quick Setup                        | . 51 |
| Gambar 3. 76 Tampilan Pilihan Operation Mode                  | . 51 |
| Gambar 3. 77 Tampilan Accsess Point List                      | . 52 |
| Gambar 3. 78 Tampilan Menu Quick Setup Wireless               | . 53 |
| Gambar 3. 79 Tampilan Network Setting                         | . 53 |
| Gambar 3. 80 Tampilan Akhir Setelah Konfigurasi               | . 54 |
| Gambar 3. 81 Tampilan GUI Setelah Selesai Konfigurasi         | . 54 |
| Gambar 3. 82 Tampilan GUI Access Point Pada Web Chrome        | . 55 |
| Gambar 3. 83 Tampilan Menu Quick Setup                        | . 55 |
|                                                               |      |

Dilarang mengutip sebagian atau seluruh karya tulis ini tanpa mencantumkan dan menyebutkan sumber :

 Pengutipan hanya untuk kepentingan pendidikan, penelitian, penulisan karya ilmiah, penulisan laporan, penulisan kritik atau tinjauan suatu masalah.

Politeknik Negeri Jakarta

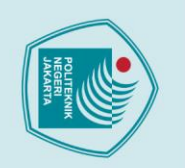

| Gambar 3. 84 Tampilan Pilihan Operation Mode    | . 56 |
|-------------------------------------------------|------|
| Gambar 3. 85 Tampilan Accsess Point List        | . 57 |
| Gambar 3. 86 Tampilan Menu Quick Setup Wireless | . 57 |
| Gambar 3. 87 Tampilan Network Setting           | . 58 |
| Gambar 3. 88 Tampilan Akhir Setelah Konfigurasi | . 59 |
| Gambar 4. 1 Hasil Pengujian Ping Test           | . 62 |
| Gambar 4. 2 Hasil Pengujian Ping Test           | . 63 |
| Gambar 4. 3 Hasil Pengujian Ping Test           | . 63 |
| Gambar 4. 4 Hasil Pengujian Ping Test           | . 64 |
|                                                 |      |

P

TEKNIK

## © Hak Cipta milik Politeknik Negeri Jakarta

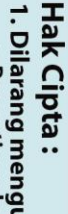

- Dilarang mengutip sebagian atau seluruh karya tulis ini tanpa mencantumkan dan menyebutkan sumber :
   a. Pengutipan hanya untuk kepentingan pendidikan, penelitian , penulisan karya ilmiah, penulisan laporan, penulisan kritik atau tinjauan suatu masalah.

- b. Pengutipan tidak merugikan kepentingan yang wajar Politeknik Negeri Jakarta

NEGERI JAKARTA

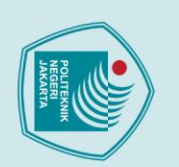

### © Hak Cipta milik Politeknik Negeri Jakarta Hak Cipta :

| DAFTAR TABEL                                                |     |  |
|-------------------------------------------------------------|-----|--|
| Tabel 2. 1 Kategori Throughput                              | . 8 |  |
| Tabel 2. 2 Kategori Delay                                   | . 8 |  |
| Tabel 2. 3 Kategori Packet Loss                             | . 9 |  |
| Tabel 3. 1 Tabel 3. 1 Spesifikasi Alat Sistem Jaringan VSAT | 12  |  |
| Tabel 3. 2 Daftar IP Pada Mikrotik                          | 31  |  |
| Tabel 4. 1 Hasil Traceroute                                 | 64  |  |
| Tabel 4. 2 Hasil Traceroute                                 | 65  |  |
| Tabel 4. 3 Hasil Traceroute                                 | 66  |  |
| Tabel 4. 4 Hasil Pengukuran Wireshark                       | 67  |  |
| Tabel 4. 5 Hasil Pengukuran Wireshark                       | 68  |  |
| Tabel 4. 6 Hasil Pengukuran Wireshark                       | 69  |  |
|                                                             |     |  |
|                                                             |     |  |

### ΓΕΚΝΙΚ P NEGERI JAKARTA

xiii

 Dilarang mengutip sebagian atau seluruh karya tulis ini tanpa mencantumkan dan menyebutkan sumber :

 Pengutipan hanya untuk kepentingan pendidikan, penelitian , penulisan karya ilmiah, penulisan laporan, penulisan kritik atau tinjauan suatu masalah.

 b. Pengutipan tidak merugikan kepentingan yang wajar Politeknik Negeri Jakarta

2. Dilarang mengumumkan dan memperbanyak sebagian atau seluruh karya tulis ini dalam bentuk apapun tanpa izin Politeknik Negeri Jakarta

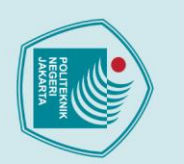

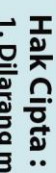

# . Dilarang mengutip sebagian atau seluruh karya tulis ini tanpa mencantumkan dan menyebutkan sumber :

- a. Pengutipan hanya untuk kepentingan pendidikan, penelitian, penulisan karya ilmiah, penulisan laporan, penulisan kritik atau tinjauan suatu masalah.

Dilarang mengumumkan dan memperbanyak sebagian atau seluruh karya tulis ini dalam bentuk apapun

tanpa izin Politeknik Negeri Jakarta

POLITEKNIK

NEGERI JAKARTA

**DAFTAR LAMPIRAN** 

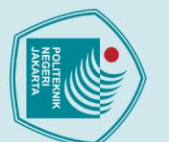

lak Cipta :

### Dilarang mengumumkan dan memperbanyak sebagian atau seluruh karya tulis ini dalam bentuk apapun b. Pengutipan tidak merugikan kepentingan yang wajar Politeknik Negeri Jakarta

- a. Pengutipan hanya untuk kepentingan pendidikan, peneliti ian , penulisan karya ilmiah, penulisan laporan, penulisan kritik atau tinjauan suatu masalah.

tanpa izin Politeknik Negeri Jakarta

. Dilarang mengutip sebagian atau seluruh karya tulis ini tanpa mencantumkan dan menyebutkan sumber :

### **BABI** PENDAHULUAN

### **1.1 Latar Belakang**

Kebutuhan akan internet semakin meningkat, informasi yang dikirimkan sangat beragam dan tidak hanya suara saja tetapi telah berbentuk data, suara, dan gambar bergerak. Selain itu kebutuhan komunikasi online dan real time saat ini seolah-olah sudah sangat dominan di kalangan masyarakat luas, tidak hanya di rasakan di perkotaan saja bahkan didaerah terpencil sekalipun komunikasi seolah-olah sudah menjadi kebutuhan mutlak. Dengan melihat kondisi geografis Indonesia yang berbentuk kepulauan dimana antar pulau terpisah oleh lautan yang luas bahkan masih ada sampai daerah pelosok yang sedikit sulit untuk terjamah oleh alat-alat untuk internet, maka diperlukan media komunikasi yang dapat mengatasi masalah tersebut.

Oleh karena itu teknologi satelit bisa dijadikan solusi untuk memenuhi kebutuhan komunikasi tersebut di atas. Beberapa keunggulan yang dimiliki teknologi satelit memberikan alternatif sistem komunikasi yang menarik dan dapat dipercaya. Salah satu sistem komunikasi satelit yang telah ada saat ini adalah VSAT. Saat ini VSAT sudah mulai digunakan sebagai terobosan baru untuk memecahkan masalah internet atau komunikasi. Dalam pemakaian data dalam suatu jaringan diperlukan sebuah sistem monitoring selain data juga dapat mengetahui kondisi jaringan, trafik jaringan yang sedang berjalan, maka dengan permasalahan diatas kami memilih judul "Rancang Bangun Sistem Jaringan dan Monitoring VSAT Untuk Smart Village Sistem"

### 1.2 Rumusan Masalah

Berdasarkan latar belakang yang diuraikan di atas, maka rumusan masalah yang dibahas dalam tugas akhir ini adalah sebagai berikut:

- 1. Bagaimana merancang dan merealisasikan sistem vsat menjadi sistem jaringan vsat.
- 2. Bagaimana merancang dan merealisasikan konfigurasi mikrotik router dan access point untuk sistem jaringan vsat.
- 3. Bagaimana pengujian yang dilakukan terhadap sistem jaringan vsat.

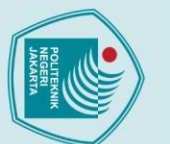

### 🔘 Hak Cipta milik Politeknik Negeri Jakarta lak Cipta :

Dilarang mengumumkan dan memperbanyak sebagian atau seluruh karya tulis ini dalam bentuk apapun

tanpa izin Politeknik Negeri Jakarta

b. Pengutipan tidak merugikan kepentingan yang wajar Politeknik Negeri Jakarta

ilmiah, penulisan laporan, penulisan kritik atau tinjauan suatu masalah.

### 1.3 Tujuan

Adapun tujuan dari tugas akhir "Rancang Bangun Sistem Jaringan dan Monitoring VSAT Untuk Smart Village Sistem" ini adalah sebagai berikut:

1. Mampu merancang dan merealisasikan sistem vsat menjadi sistem jaringan vsat.

2. Mampu merancang dan merealisasikan konfigurasi mikrotik router dan access point untuk sistem jaringan vsat.

3. Mampu melakukan pengujian yang dilakukan terhadap sistem jaringan vsat.

### 1.4 Luaran

Adapun luaran dari tugas akhir "Rancang Bangun Sistem Jaringan dan Monitoring VSAT Untuk Smart Village Sistem" ini adalah sebagai berikut:

- 1. Alat tugas akhir.
- 2. Laporan tugas akhir.
- 3. Artikel tugas akhir.
- 4. Sistem alat tugas akhir.

### POLITEKNIK NEGERI JAKARTA

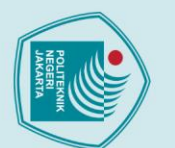

### **BAB V** PENUTUP

### 5.1 Simpulan

Rancangan sistem jaringan vsat mampu direalisasikan dengan menggunakan mikrotik 1. sebagai sumber dari internet untuk mengolah jaringan internet serta sebagai output dan input pada sistem jaringan vsat. Pada access point pertama dapat digunakan sebagai sumber internet bagi accsess point kedua dan ketiga yang dimana accsess point pertama mendapatkan sumber internet nya berasal dari mikrotik. Kemudian accsess point pertama, kedua ketiga digunakan sebagai sumber internet bagi para pengguna untuk mendapatkan akses internet.

Rancangan konfigurasi mikrotik dan access point untuk sistem jaringan vsat 2. mampu direalisasikan menggunakan software winbox untuk melakukan konfigurasi pada mikrotik dan untuk access point melakukan konfigurasi dengan cara memasuki GUI pada masing-masing access point yang akan dilakukan konfigurasi.

Pengujian pada sistem jaringan vsat. Dilakukan dengan cara melakukan pengujian 3. ping test, tracerouter dan QoS menggunakan Wireshark. Secara keseluruhan dengan hasil pengujian tersebut dapat dikatakan sistem jaringan vsat ini berjalan dengan baik dan dapat digunakan untuk melakukan koneksi pada internet.

### 5.2 Saran

### GE

Dalam pembuatan tugas akhir Rancang Bangun Sistem Jaringan dan Monitoring VSAT Untuk Smart Village Sistem sebaiknya sangat memperhatikan dalam melakukan konfigurasi mikrotik yang dimana mikrotik sebagai pengatur jalur untuk keluar dan masuknya jaringan internet yang bersumber dari vsat dan untuk accsess point diperhatikan pada saat melakukan untuk konfigurasi metode bridge atau range extender dikarenakan jika salah dalam melakukan konfigurasi accses point tidak bisa mendapatkan internet. Dengan dibuatnya tugas akhir ini juga diharapkan adanya pengembangan sistem yang lebih kompleks dan efisien.

. Dilarang mengutip sebagian atau seluruh karya tulis ini tanpa mencantumkan dan menyebutkan sumber :

a. Pengutipan hanya untuk kepentingan pendidikan, peneliti

ian , penulisan karya ilmiah, penulisan laporan, penulisan kritik atau tinjauan suatu masalah.

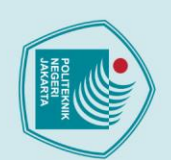

anpa izin larang meng

Politeknik Negeri Jakarta

### 🔘 Hak Cipta milik Politeknik Negeri Jakarta

### Dilarang men k Cipta

Pengutipan tidak merugikan kepentingan yang wajar Politeknik Negeri iah, penul

- Pengutipar laporan, penulisan kritik atau tinjauan suatu masalah.

kan dan memperbanyak sebagian atau seluruh karya tulis ini dalam bentuk apapun

- ian atau seluruh karya tulis ini tanpa mencantumkan dan menyebutkan sumber :

Politeknik Negeri Jakarta

### Penggunaan Kabel UTP dan STP. Seminar Nasional Teknologi Informasi dan Multimedia 2016. (Diakses pada 26 Juni 2023).

Nugroho, K., & Oktaviani, W. (2016). Pengukuran Unjuk Kerja Jaringan Pada

DAFTAR PUSTAKA

Kadir A. (2015). Analisa Kerja Access Point Jaringan Wireles pada Universitas Al

Asyariah Mandar. (Diakses pada 23 Juni 2023).

Purwanto E. (2015). Implementasi Jaringan Hotspot Dengan Menggunakan Router Mikrotik Sebagai Penunjang Pembelajaran. (Diakses pada 29 Juni 2023).

Rifai B. dan Subdiyo A. (2018). Manajemen Wireless Access Point Pada Hotspot (Diakses pada 30 Juni 2023).

Ragil Febrio Giant & Darjan. Instalasi Antena 1,8m Prodelin Sebagai RemoteDengan Teknologi VSAT IP. (Diakses 30 Juni 2023)

Rpoix. (2003). Mikrotik OS untuk bandwidth, management, Artikel Populer Ilmu Komputer, www.ilmukomputer.com. (Diakses pada 3 Juli 2023).

Survanto. (2018). Pengaturan Pemakaian Bandwidth dan Akses Jaringan Komputer Menggunakan Mikrotik Router. (Diakses pada 8 Juli 2023).

Sumbogo Wisnu Pamungkas, d. (2018). Analisis Quality of Service (QoS) Pada Jaringan Hotspot SMA Negeri XYZ. JURNAL SISTEM INFORMASI DAN TEKNOLOGI INFORMASI. (Diakses pada 10 Juli 2023).

Towidjojo, R. (2015). Router Mikrotik Implementasi Wireless LAN Indoor. (Diakses

pada 28 Juni 2023). (Diakses pada 13 Juli 2023).

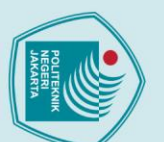

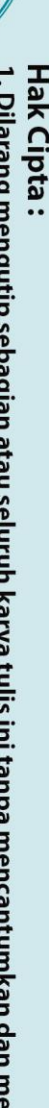

- Dilarang mengutip sebagian atau seluruh karya tulis ini tanpa mencantumkan dan menyebutkan sumber :
  a. Pengutipan hanya untuk kepentingan pendidikan, penelitian, penulisan karya ilmiah, penulisan laporan, penulisan kritik atau tinjauan suatu masalah.

Dilarang mengumumkan dan memperbanyak sebagian atau seluruh karya tulis ini dalam bentuk apapun

tanpa izin Politeknik Negeri Jakarta

- b. Pengutipan tidak merugikan kepentingan yang wajar Politeknik Negeri Jakarta

**RIWAYAT HIDUP PENULIS** 

Fardan Rasyid Arbi Ristanto

diperoleh pada tahun

Telekomunikasi,

Negeri Jakarta.

Lahir di Jakarta, 13 Maret 2002. Lulus dari SDN Cipedak

01 tahun 2014, SMPN 131 Jakarta tahun 2017, dan SMKN

1 Cibinong tahun 2020. Gelar Diploma Tiga (D3)

Jurusan

POLITEKNIK NEGERI JAKARTA

2023

dari

Teknik Elektro,

Program

Studi

Politeknik

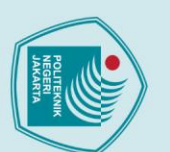

### Hak Cipta :

- Dilarang mengutip sebagian atau seluruh karya tulis ini tanpa mencantumkan dan menyebutkan sumber :

   Pengutipan hanya untuk kepentingan pendidikan, penelitian , penulisan karya ilmiah, penulisan laporan, penulisan kritik atau tinjauan suatu masalah.

- b. Pengutipan tidak merugikan kepentingan yang wajar Politeknik Negeri Jakarta
- 2. Dilarang mengumumkan dan memperbanyak sebagian atau seluruh karya tulis ini dalam bentuk apapun tanpa izin Politeknik Negeri Jakarta

NEGERI JAKARTA

\_ITEKNIK

Ρ

LAMPIRAN

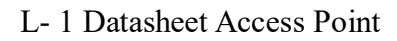

### Specifications

### Hardware

- Ethernet Port: 1 10/100Mbps LAN Port
- · Buttons: Power On/Off Button, WPS Button, RESET Button
- · Antennas: 2 Detachable Omni-Directional Antennas
- · External Power Supply: 9VDC/0.6A
- Dimensions (W x D x H): 181×126×36mm

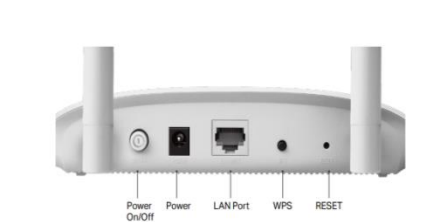

### Wireless

- · Wireless Standards: IEEE 802.11b/g/n
- Frequency: 2.4GHz
- Signal Rate: 300Mbps at 2.4GHz
- Transmit Power:
- CE: <15dBm; FCC: <20dBm
- Reception Sensitivity:
- 11g 54M: -76dBm
- 11n 20Mbps: -73dBm
- 11n 40Mbps: -70dBm
- Wireless Function: Enable/Disable Wireless Radio, WMM, Wireless Statistics
- Wireless Security: 64/128-bit WEP, WPA/WPA2, WPA-PSK/WPA-PSK2
  encryptions

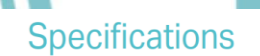

### Software

- Quality of Service: WMM
- DHCP: Server, DHCP Client List, Address Reservation
- Wireless Modes: Access Point, Repeater/Bridge, Client, Multi-SSID
- · System Tools: SNMP, Ping Watch Dog

### Others

- Certification:
- CE, FCC, RoHS
- System Requirements: Microsoft Windows 98SE/NT/2000/XP/Vista™/7/8/8.1/10, MAC OS,
- NetWare, UNIX or Linux Internet Explorer 11, Firefox 12.0, Chrome 20.0, Safari 4.0, or other Java-enabled browser
- Cable or DSL Modem
- Subscription with an Internet Service Provider (for Internet access) Environment:
- Operating Temperature: 0°C~40°C (32°F ~104°F) Storage Temperature: -40°C~70°C (-40°F ~158°F) Operating Humidity: 10%~90% non-condensing
- Storage Humidity: 5%~90% non-condensing
  Package Contents
- 300Mbps Wireless N Access Point TL-WA801ND 2 detachable antennas
- Power Supply Unit
- Ethernet Cable
- Quick Installation Guide

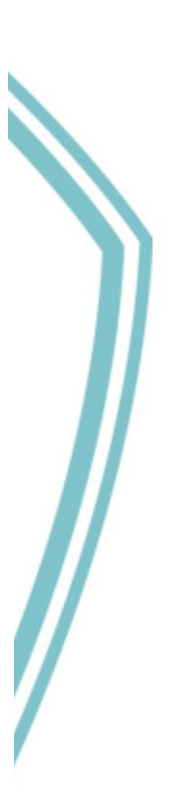

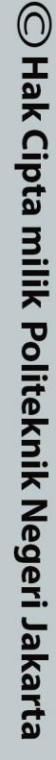

## Dilarang mengutip sebagian atau seluruh karya tulis ini tanpa mencantumkan dan menyebutkan sumber : Pengutipan hanya untuk kepentingan pendidikan, penelitian, penulisan karya ilmiah, penulisan laporan, penulisan kritik atau tinjauan suatu masalah. Hak Cipta :

Dilarang mengumumkan dan memperbanyak sebagian atau seluruh karya tulis ini dalam bentuk apapun tanpa izin Politeknik Negeri Jakarta b. Pengutipan tidak merugikan kepentingan yang wajar Politeknik Negeri Jakarta

### L-2 Datasheet Access Point

### HARDWARE FEATURES

| Interface                | 1 10/100Mbps Auto-Sensing RJ45 Port(Auto MDI/MDIX, Passive PoE)                                                          |
|--------------------------|----------------------------------------------------------------------------------------------------|
| Button                   | WPS Button<br>Reset Button<br>Power On/Off Button                                                                        |
| External Power Supply    | 9VDC / 0.6A                                                                                                    |
| Wireless Standards       | IEEE 802.11b, IEEE 802.11g, IEEE 802.11n                                                                                 |
| Dimensions ( W x D x H ) | 7.1 ×4.9× 1.4 in. (181 ×125 ×36mm)                                                                                       |
| Antenna Type             | 5 dBi Detachable Omni Directional Antenna (RP-SMA)                                                                       |
| iignal Rate              | 11n: Up to 150Mbps(dynamic)<br>11g: Up to 54Mbps(dynamic)                                                                |
| ional Rate               | 11n: Up to 150Mbps(dynamic)                                                                                              |
| -                        | 11b: Up to 11Mbps(dynamic)                                                                                               |
| nontine Constitute       | 130M: -68dBm@10% PER<br>54M: -68dBm@10% PER<br>11M: 95dBm@0% PER                                                         |
| eception sensitivity     | 6M: -88dBm@10% PER<br>1M: -90dBm@8% PER                                                                                  |
| ansmit Power             | <20dBm (EIRP)                                                                                                    |
| 'ireless Modes           | AP Mode, Multi-SSID Mode,<br>Client Mode, Repeater Mode (WDS / Universal ),<br>Bridge Mode                               |
| ireless Functions        | WDS Bridge, WMM                                                                                                    |
| ireless Security         | SSID Enable/Disable MAC Address Filter 64/128/152-bit WEP Encryption WPA/WPA2/WPA-<br>PSK/WPA2-PSK (AES/TKIP) Encryption |
| anagement                | SNMP                                                                                                    |
|                          |                                                                                                    |

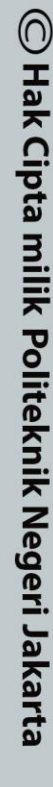

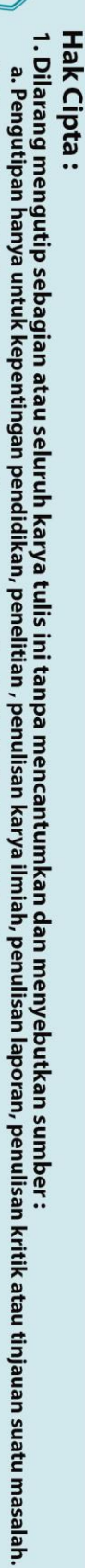

2. Dilarang mengumumkan dan memperbanyak sebagian atau seluruh karya tulis ini dalam bentuk apapun tanpa izin Politeknik Negeri Jakarta b. Pengutipan tidak merugikan kepentingan yang wajar Politeknik Negeri Jakarta

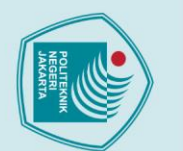

### Hak Cipta :

- Dilarang mengutip sebagian atau seluruh karya tulis ini tanpa mencantumkan dan menyebutkan sumber :

   Pengutipan hanya untuk kepentingan pendidikan, penelitian, penulisan karya ilmiah, penulisan laporan, penulisan kritik atau tinjauan suatu masalah.

2. Dilarang mengumumkan dan memperbanyak sebagian atau seluruh karya tulis ini dalam bentuk apapun tanpa izin Politeknik Negeri Jakarta

- b. Pengutipan tidak merugikan kepentingan yang wajar Politeknik Negeri Jakarta

### Specifications

| Details                    |                                    |  |
|----------------------------|------------------------------------|--|
| Product code               | RB941-2nD                          |  |
| Architecture               | SMIPS                              |  |
| CPU                        | QCA9533                            |  |
| CPU core count             | 1                                  |  |
| CPU nominal frequency      | 650 MHz                            |  |
| Switch chip model          | QCA9533-BL3A                       |  |
| RouterOS license           | 4                                  |  |
| Operating System           | RouterOS                           |  |
| Size of RAM                | 32 MB                              |  |
| Storage size               | 16 MB                              |  |
| Storage type               | FLASH                              |  |
| MTBF                       | Approximately 100'000 hours at 25C |  |
| Tested ambient temperature | -20°C to 60°C                      |  |

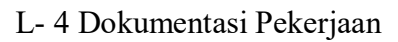

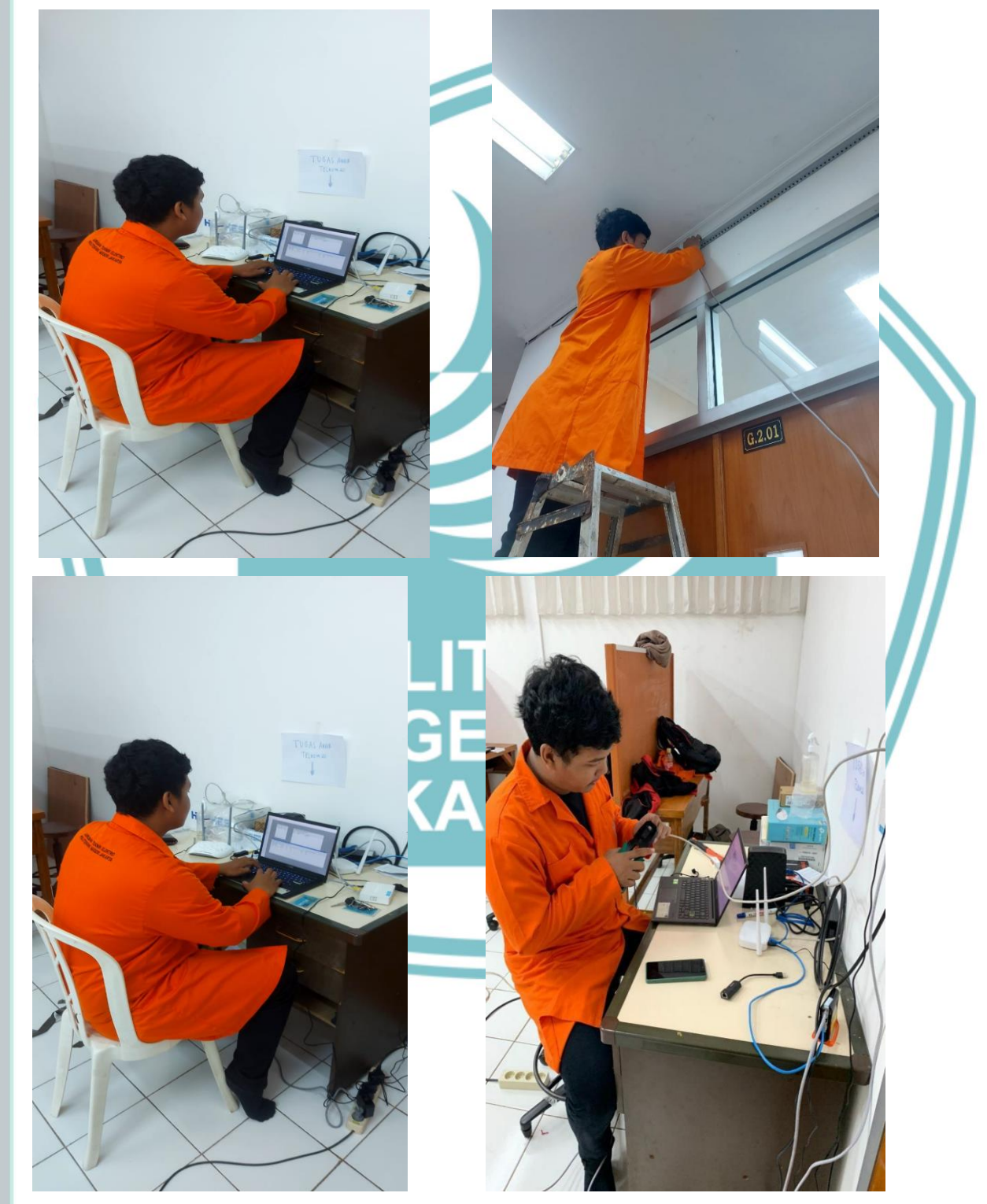

### Hak Cipta :

- Dilarang mengutip sebagian atau seluruh karya tulis ini tanpa mencantumkan dan menyebutkan sumber :

   Pengutipan hanya untuk kepentingan pendidikan, penelitian , penulisan karya ilmiah, penulisan laporan, penulisan kritik atau tinjauan suatu masalah.

   b. Pengutipan tidak merugikan kepentingan yang wajar Politeknik Negeri Jakarta
- 2. Dilarang mengumumkan dan memperbanyak sebagian atau seluruh karya tulis ini dalam bentuk apapun tanpa izin Politeknik Negeri Jakarta